# Facturation et paiement

Il y a deux tâches :

- Facturation
- Paiement

### Facturation

1. Dans l'écran Facturation, cliquez sur **Continuer** afin de générer des droits.

| PRIO - Permitting and Registration fo      | r IRP and Oversize/Overweig  | ht - Microsoft Inte | rnet Explorer provided by the Ministry o | f Tr               |                                    |                              | _ <u>8</u> ×                    |
|--------------------------------------------|------------------------------|---------------------|------------------------------------------|--------------------|------------------------------------|------------------------------|---------------------------------|
| COO v Attps://www.prio.mto.gov.            | .on.ca/ONIRP/Enterprise.aspx |                     |                                          |                    | 💌 🔒                                | 🔸 🗙 🕨 Bing                   | P •                             |
| 🗴 🍕 Convert 👻 🛃 Select                     |                              |                     |                                          |                    |                                    |                              |                                 |
| 🚖 Favorites 🛛 🙀 🙋 Google                   |                              |                     |                                          |                    |                                    |                              |                                 |
| PRIO - Permitting and Registration for IRP | and Oversi                   |                     |                                          |                    |                                    | 🟠 • 🔊 - 🗆                    | 🚎 🔹 Page 🔹 Safety 👻 Tools 👻 😥 🖛 |
|                                            |                              | Ontario A           | pplication (PROD V26.10.)                | L5) - 19 - IRP     | P Level v1.1C.30.74302             |                              |                                 |
| Welcome seanb                              |                              |                     |                                          |                    |                                    |                              | KMS http://www.mto.gov.on.ca    |
|                                            | Ассон                        | unt Fleet           | Distance WgtGroup Vehicle                | Billing Payme      | ent Credentials MainMenu Enquiries |                              | -                               |
|                                            | • IRPFLT100 : [W] ON         | gross weight is     | greater than 4500 for some vehic         | le in this exempte | ed fleet.                          | ]                            |                                 |
|                                            | lling Dotails                |                     |                                          |                    |                                    | Ronow Floot                  |                                 |
|                                            | Account No. : 37             | 856                 | Fleet No. : 00                           | 1                  | Legal Name : TEST CA               | RRIER TRAINING               |                                 |
|                                            | Expiry Month / Year : 12     | 2/2016              | Supplement No. : 0                       |                    | Supplement Desc. : RENEW F         | LEET                         |                                 |
|                                            | Reg. Month : 12              | 2                   | Supplement Effective Date : 01           | /01/2016           | Supplement Status : O - OPE        | 4                            |                                 |
|                                            | * Invoice Date : 25          | 5/11/2015           | * Application Receipt Date : 25          | /11/2015           | Payment Date :                     |                              |                                 |
|                                            | No. of Vehicles : 1          |                     |                                          |                    |                                    |                              |                                 |
| C/                                         | A Fees                       |                     |                                          |                    |                                    |                              |                                 |
|                                            | IRP Fee :                    |                     | Credit Applied :                         |                    |                                    |                              |                                 |
|                                            | Plate Transfer Fee :         |                     | Replace Permit :                         |                    | Replace Validation Sticker :       |                              |                                 |
|                                            | Replace Cab Card Fee :       |                     | Replace Plate Fee :                      |                    | Admin Fees :                       |                              |                                 |
|                                            | HST :                        |                     | RST:                                     |                    |                                    |                              |                                 |
|                                            | Denial Fees :                |                     | NSF Fees :                               |                    |                                    |                              |                                 |
|                                            | Total Due :                  |                     |                                          |                    | Net Amount Due :                   |                              |                                 |
| _                                          | Pre-Paid :                   | 0.00                | Stored Credit :                          | 0.00               |                                    |                              |                                 |
| US                                         | S Fees                       |                     |                                          |                    |                                    |                              |                                 |
|                                            | IRP Fee :                    |                     | Credit Applied :                         |                    | Net Amount Due /                   |                              |                                 |
|                                            | Pre-Daid :                   | 0.00                | Stored Credit :                          | 0.00               | Net Amount Due :                   |                              |                                 |
|                                            | rie au.                      | 0.00                | Stored Greater.                          | 0.00               |                                    |                              |                                 |
|                                            | Comments :                   | :                   |                                          |                    |                                    |                              |                                 |
|                                            |                              |                     |                                          |                    |                                    |                              |                                 |
|                                            |                              |                     | Add/Update Comment                       | Clear Con          | nment                              |                              |                                 |
|                                            |                              |                     | Proceed Refresh                          | Quit               | Help                               |                              | -                               |
| Done                                       |                              |                     |                                          |                    |                                    | nusted sites   Protected Mor | le: Off 6 + 100% + /            |

2. Cliquez sur **Continuer** pour générer l'avis concernant les frais de l'IRP.

| PRIO - Permitting and Registration for IRP an       | d Oversize/Overweig                 | ht - Microsoft Inte                  | rnet Explorer p               | provided by the Mi              | iistry of Tr                  |                             |                     |                   |                                |                                 |
|-----------------------------------------------------|-------------------------------------|--------------------------------------|-------------------------------|---------------------------------|-------------------------------|-----------------------------|---------------------|-------------------|--------------------------------|---------------------------------|
| COO V Attps://www.prio.mto.gov.on.ca/ON             | IIRP/Enterprise.aspx                |                                      |                               |                                 |                               |                             |                     | -                 | 🔒 😽 🗙 🕨 Bing                   | P •                             |
| 🗴 🍕 Convert 🕞 🔂 Select                              |                                     |                                      |                               |                                 |                               |                             |                     |                   |                                |                                 |
| 🖕 Favorites 🛛 🍰 🙆 Google                            |                                     |                                      |                               |                                 |                               |                             |                     |                   |                                |                                 |
| PRIO - Permitting and Registration for IRP and Over | si                                  |                                      |                               |                                 |                               |                             |                     |                   | 🟠 • 🗟 × 🖻                      | 🚍 🔹 Bage 🔹 Safety 🔹 Tools 🔹 🔞 🔹 |
| Welcome seanb                                       |                                     | Ontario A                            | pplication                    | (PROD V26                       | .10.15) - 1                   | 19 - IRP L                  | evel v1.1C.30.      | .74302            |                                | KMS http://www.mto.gov.on.ca    |
|                                                     | Acc                                 | ount Fleet                           | Distance                      | WgtGroup Vel                    | icle Billin                   | g Paymen                    | t Credentials MainM | Menu Enquirie     | s                              |                                 |
| • IR<br>• Mi                                        | PFLT100 : [W] ON<br>ESSAGE FROM LCS | N gross weight is<br>5 : E25 (ENQUIR | s greater tha<br>Y) INF04F: [ | n 4500 for som<br>W] NO DENIALS | e vehicle in th<br>EXIST AGAI | nis exempted<br>NST THIS RE | GISTRANT            |                   |                                |                                 |
| Billing                                             | Details                             |                                      |                               |                                 |                               |                             |                     |                   | Renew Flee                     | 1                               |
|                                                     | Account No. : 3                     | 7856                                 |                               | Fleet                           | vo.: 001                      |                             | Lega                | al Name : TEST    | CARRIER TRAINING               |                                 |
| Exp                                                 | iry Month / Year : 1                | 2/2016                               |                               | Supplement                      | 10.:0                         | _                           | Supplemen           | nt Desc. : RENE   | W FLEET                        |                                 |
|                                                     | Reg. Month: 1                       | .2                                   | Suppler                       | ment Effective D                | ite: 01/01/20                 | 016                         | Supplement          | t Status : I - IN | VVOICED                        |                                 |
|                                                     | * Invoice Date : 2                  | 25/11/2015                           | * Applic                      | cation Receipt D                | ite: 25/11/20                 | )15                         | Payme               | ent Date :        |                                |                                 |
| CA For                                              | No. or venicles : 1                 |                                      |                               |                                 |                               |                             |                     |                   |                                |                                 |
| CAFEE                                               | IRP Fee :                           | 1,768.00                             |                               | Credit A                        | oplied :                      | 0.00                        |                     |                   |                                |                                 |
| PI                                                  | ate Transfer Fee :                  | 0.00                                 |                               | Replace F                       | ermit :                       | 0.00                        | Replace Valida      | ation Sticker :   | 0.00                           |                                 |
| Repla                                               | ce Cab Card Fee :                   | 0.00                                 |                               | Replace Plat                    | e Fee :                       | 0.00                        |                     | Admin Fees :      | 25.00                          |                                 |
|                                                     | HST :                               | 0.00                                 |                               |                                 | RST :                         | 0.00                        |                     |                   |                                |                                 |
|                                                     | Denial Fees :                       | 0.00                                 |                               | NSF                             | Fees :                        | 0.00                        |                     |                   |                                |                                 |
|                                                     | Total Due :                         | 1,793.00                             |                               |                                 |                               |                             | Net /               | Amount Due :      | 1,793.00                       |                                 |
|                                                     | Pre-Paid :                          | 0.00                                 |                               | Stored                          | Credit :                      | 0.00                        |                     |                   |                                |                                 |
| US Fee                                              | s                                   |                                      |                               |                                 |                               |                             |                     |                   |                                |                                 |
|                                                     | IRP Fee :                           | 0.00                                 |                               | Credit                          | Applied :                     | 0.00                        |                     | ,                 |                                |                                 |
|                                                     | NSF Fees :                          | 0.00                                 |                               | Тс                              | tal Due :                     | 0.00                        | Net                 | Amount Due :      | 0.00                           |                                 |
|                                                     | Pre-Paid :                          | 0.00                                 |                               | Store                           | Credit :                      | 0.00                        |                     |                   |                                |                                 |
|                                                     | Fee Notice Type :                   | Fees for Unit by Ju                  | risdiction 💌                  | Lieuronic (                     | hannel : D - F                | PDF 💌                       |                     |                   |                                |                                 |
|                                                     |                                     |                                      | Procee                        | ed Refre                        | sh C                          | uit                         | Help                |                   |                                |                                 |
|                                                     |                                     |                                      |                               |                                 |                               |                             |                     |                   |                                |                                 |
|                                                     |                                     |                                      |                               |                                 |                               |                             |                     |                   |                                |                                 |
|                                                     |                                     |                                      |                               |                                 |                               |                             |                     |                   | 🗸 Trusted sites   Protected Mo | de: Off 🛛 🖓 🔹 🔩 100% 🔹 🌽        |

L'avis s'affichera dans un nouvel onglet ou une nouvelle fenêtre :

**Remarque :** Vérifiez, au bas de l'avis concernant les frais, si un paiement par chèque certifié est exigé.

| Chttps://www.prio.mto.gov.on.ca/ONIRP/DisplayPag                                                       | e.aspx - Microsoft Internet Explorer provided b                          | y the Ministry | of Transportation   |                                                                                                    |                                                                                                    | _ <del>_</del> _ <del>/</del> × |
|----------------------------------------------------------------------------------------------------|--------------------------------------------------------------------------|----------------|---------------------|----------------------------------------------------------------------------------------------------|----------------------------------------------------------------------------------------------------|---------------------------------|
| COC / https://www.prio.mto.gov.on.ca/ONIRP/Dis                                                         | playPage.aspx                                                            |                |                     | 💌 🔒 😽 🗶 📴 Bing                                                                                                    |                                                                                                    | <b>₽</b> •                      |
| 🗙 🍓 Convert 🝷 🛃 Select                                                                                 |                                                                          |                |                     |                                                                                                    |                                                                                                    |                                 |
| 😭 Favorites 🛛 🙀 🙋 Google                                                                               |                                                                          |                |                     |                                                                                                    |                                                                                                    |                                 |
| 😌 🔹 🏉 PRIO - Permitting and Regist 🌈 https://www                                                       | prio.mto.go 🗙                                                            |                |                     | 🖞 • 🖻                                                                                                    | 🔹 🖃 🔹 Page 🕶 Sa                                                                                          | afety 🔹 Tools 👻 🔞 👻             |
| 5 <b>5</b> -11                                                                                         | o                                                                        | NTAR           |                     |                                                                                                    | Page 1 of 1                                                                                              | -                               |
| UP Ontario                                                                                             |                                                                          | MOTO           | IR CARRIER SERVICES |                                                                                                    |                                                                                                    |                                 |
| INVOICE#: 33287:<br>INVOICE DATE: 25/11/<br>TO: TEST (<br>OPERATING AS: FLEET<br>ADDR: 1355 J<br>KINGS | 7<br>2015<br>CARRIER TRAINING<br>1<br>OHN COUNTER BLVD<br>TON ON K7K 0E5 |                |                     | ACCOUNT NUMBER<br>FLEET NUMBER<br>FLEET RIN<br>SUPPLEMENT NUMBER<br>REGISTRATION YEAR<br>NUMBER REG MONTHS<br>NO. VEHICLE<br>SUPPLEMENT EFF DATE<br>FLEET EXP DATE<br>OFFICE | : 37856<br>: 001<br>: 184415201<br>: 0<br>: 2016<br>: 12<br>: 1<br>: 01/01/2016<br>: 31/12/2016<br>: V52 |                                 |
|                                                                                                    | SUPPLEMENT TRANSACTIO                                                    | N TYPE:        | RENEW FLEET         |                                                                                                    |                                                                                                    |                                 |
|                                                                                                    | CANADIA                                                                  | N FEES         | AMOUNT              | TOTAL                                                                                                    | _                                                                                                    |                                 |
|                                                                                                    | AD                                                                       | MIN FEE:       | \$25.00             |                                                                                                    |                                                                                                    |                                 |
|                                                                                                    | REPLACE PL                                                               | ATE FEE:       | \$0.00              |                                                                                                    |                                                                                                    |                                 |
|                                                                                                    | REPLACE PER                                                              | MIT FEE:       | \$0.00              |                                                                                                    |                                                                                                    |                                 |
|                                                                                                    | REPLACE CAB CA                                                           | RD FEE:        | \$0.00              |                                                                                                    |                                                                                                    |                                 |
|                                                                                                    | REPLACE VAL                                                              | AG FEE:        | \$0.00              |                                                                                                    |                                                                                                    |                                 |
|                                                                                                    | -                                                                        | IST (1%):      | \$0.00              |                                                                                                    |                                                                                                    |                                 |
|                                                                                                    |                                                                          | ST (3%);       |                     |                                                                                                    |                                                                                                    |                                 |
|                                                                                                    | DENIA                                                                    | L FEES:        |                     |                                                                                                    |                                                                                                    | -                               |
|                                                                                                    |                                                                          |                |                     | Vinknown Zone   Prote                                                                                                    | ected Mode: Off                                                                                          | * <u>a</u> • //                 |

**Remarque :** Assurez-vous que votre navigateur Web ne bloque pas les fenêtres contextuelles.

 Enregistrez et (ou) imprimez l'avis concernant les frais, puis retournez à l'onglet précédent ou à la fenêtre précédente afin de continuer.

L'écran Renseignements sur le paiement affichera un message annonçant que l'avis concernant les frais a été généré avec succès.

| C PRIO - Permitting and Registration | for IRP and Oversize/Overweig                                                  | ght - Microsoft Inte                                                     | ernet Explorer provided by the Mi                                                                       | inistry of Tr                |                                |                        |                          | _ # ×                         |
|--------------------------------------|--------------------------------------------------------------------------------|--------------------------------------------------------------------------|----------------------------------------------------------------------------------------------------|------------------------------|--------------------------------|------------------------|--------------------------|-------------------------------|
| S v Attps://www.prio.mto.g           | ov.on.ca/ONIRP/Enterprise.aspx                                                 |                                                                          |                                                                                                    |                              |                                | 💌 🔒 😽 🗙                | Ding Bing                | P •                           |
| 🗴 🍕 Convert 👻 🛃 Select               |                                                                                |                                                                          |                                                                                                    |                              |                                |                        |                          |                               |
| 🙀 Favorites 🛛 🙀 🙋 Google             |                                                                                |                                                                          |                                                                                                    |                              |                                |                        |                          |                               |
| 📲 🔹 🌈 PRIO - Permitting and Re 🗙     | https://www.prio.mto.gov.o.                                                    |                                                                          |                                                                                                    |                              |                                | ć                      | • 🖬 • 🖻 🖶 •              | • Page • Safety • Tools • 🕖 • |
| Welcome seanb                        |                                                                                | Ontario A                                                                | pplication (PROD V26                                                                                    | 5.10.15) - 19                | - IRP Level v1.1C.30.74        | 1302                   | KMS                      | http://www.mto.gov.on.ca      |
|                                      | Acc                                                                            | ount Fleet                                                               | Distance WgtGroup Vel                                                                                   | nicle Billing                | Payment Credentials MainMer    | u Enquiries            |                          |                               |
|                                      | IRPGEN239: [I] Fee IRPREP28: [I] Billing IRPWEBP11: [W] Ca Refunds will not be | Notice general<br>g has been com<br>arriers need to l<br>allowed. Please | ed successfully.<br>pleted successfully.<br>know that they must have a<br>e verify before proceeding to | II the documents<br>payment. | needed to submit to MTO befo   | pre paying for transac | ctions.                  |                               |
|                                      | IRP Payment Details                                                            |                                                                          |                                                                                                    |                              |                                |                        | Renew Fleet              |                               |
|                                      | Account No. :  3                                                               | 7856                                                                     | Fleet No.                                                                                               | : 001                        | Legal Name :  <br>Supplement : | TEST CARRIER TRAIN     | ING                      |                               |
|                                      | Expiry Month / Year : 1                                                        | 2/2016                                                                   | Supplement No.                                                                                          | : 0                          | Desc. :                        | RENEW FLEET            |                          |                               |
|                                      | Invoice Date : 2                                                               | 5/11/2015                                                                | Invoice No.                                                                                             | 332877                       | Supplement :                   | I - INVOICED           |                          |                               |
|                                      | Payment Receipt Date : 2                                                       | 25/11/2015                                                               |                                                                                                    |                              |                                |                        |                          |                               |
|                                      | CA Fees                                                                        |                                                                          |                                                                                                    |                              | CA lurisdiction                |                        |                          |                               |
|                                      | Base Jurisdiction Fees :                                                       | 1,389.00                                                                 | Administration Fees :                                                                                   | 25.00                        | Fees :                         | 379.00                 |                          |                               |
|                                      | HST :                                                                          | 0.00                                                                     | RST :                                                                                                   | 0.00                         | Denial Fees :                  | 0.00                   |                          |                               |
|                                      | NSF Fees :                                                                     | 0.00                                                                     |                                                                                                    |                              | NET DUE :                      | 1,793.00               |                          |                               |
|                                      | US Jurisdiction Fees :                                                         | 0.00                                                                     | NSF Fees :                                                                                              | 0.00                         | NET DUE :                      | 0.00                   |                          |                               |
|                                      | Cab Card Delivery Type                                                         |                                                                          |                                                                                                    |                              |                                |                        |                          |                               |
|                                      | Pickup Location :                                                              | 896-UAT/SIT Tes                                                          | ting Office                                                                                             |                              |                                |                        |                          |                               |
|                                      | Mailing Method :                                                               | P - PICKUP                                                               | Couri                                                                                                   | er No. :                     | Cour                           | rier Name :            |                          |                               |
|                                      |                                                                                |                                                                          |                                                                                                    |                              |                                |                        |                          |                               |
|                                      |                                                                                | Dragood                                                                  | Bafrash Quit                                                                                            | Liele                        | Cham Used Law Mary Day         |                        |                          |                               |
|                                      |                                                                                | Proceed                                                                  | Refresh Quit                                                                                            | нер                          | Show Hand Log View Fee         | Notice                 |                          |                               |
|                                      |                                                                                |                                                                          |                                                                                                    |                              |                                |                        |                          |                               |
|                                      |                                                                                |                                                                          |                                                                                                    |                              |                                |                        |                          |                               |
|                                      |                                                                                |                                                                          |                                                                                                    |                              |                                |                        |                          |                               |
|                                      |                                                                                |                                                                          |                                                                                                    |                              | 2                              | Trusted sit            | tes   Protected Mode: Of | f 🖓 • 🔩 100% • //             |

4. Si vous n'avez que des frais canadiens à payer et souhaitez les payer en ligne, si vous disposez d'un compte de paiement anticipé américain et avez les fonds suffisants, ou si votre compte de crédit enregistré américain contient les fonds suffisants, cliquez sur **Continuer**, puis poursuivez le processus de paiement ci-dessous.

**Remarque :** Si vous avez des frais canadiens et américains à payer et souhaitez les payer en ligne, si vous ne disposez pas d'un compte de paiement anticipé américain, ou si votre compte de crédit enregistré américain ne contient pas suffisamment de fonds, vous devez payer ces frais au Bureau IRP. Cliquez sur

**Quitter**, puis soumettez la demande supplémentaire à un Bureau IRP par l'intermédiaire de la fonction de « Traitement Web ».

## Paiement

1. Pour retourner à l'écran de paiement, cliquez sur **Continuer**.

| C PRIO - Permitting and Registration for IRP and Oversize/Overweight - Microsoft Internet Explorer provided by the Min | istry of Tr                                              |
|----------------------------------------------------------------------------------------------------|----------------------------------------------------------|
| 💽 💿 💌 🔊 https://www.prio.mto.gov.on.ca/ONIRP/Enterprise.aspx                                                           | 💌 🔒 😽 🗙 📴 Bing 🛛 🔎 👻                                     |
| 🗴 🍕 Convert 👻 🔂 Select                                                                                                 |                                                          |
| 😪 Favorites 🛛 🙀 💋 Google                                                                                               |                                                          |
| PRIO - Permitting and Registration for IRP and Oversi                                                                  | 🔓 + 🗟 - 🖻 🦛 Bage + Safety + Tgols + 🔞 +                  |
| Ontario Application (PROD V26.                                                                                         | 10.15) - 19 - IRP Level v1.1C.30.74302                   |
| Welcome seanb                                                                                                    | KMS http://www.mto.gov.on.ca                             |
| Account Fleet Distance WetGroup Veh                                                                                    | cle Billing Payment Credentials MainMenu Enquiries       |
| TPD Payment Netails                                                                                                    | Ponew Elect                                              |
| Account No. : 37856 Fleet No. :                                                                                        | 001 Legal Name : TEST CARRIER TRAINING                   |
| Expiry Month / Year : 12/2016 Supplement No. :                                                                         | 0 Supplement : RENEW FLEET                               |
| Invoice Date : 25/11/2015 Invoice No. :                                                                                | 332877 Supplement : I - INVOICED                         |
| Payment Receipt Date : 25/11/2015                                                                                      | Status                                                   |
| CA Fees                                                                                                    |                                                          |
| Base Jurisdiction Fees : 1,389.00 Administration Fees :                                                                | 25.00 CA Jurisdiction . 379.00                           |
| HST : 0.00 RST :                                                                                                    | 0.00 Denial Fees : 0.00                                  |
| NSF Fees : 0.00                                                                                                    | NET DUE : 1,793.00                                       |
| US Fees                                                                                                    |                                                          |
| US Jurisdiction Fees : 0.00 NSF Fees :                                                                                 | 0.00 NET DUE : 0.00                                      |
| Cab Card Delivery Type                                                                                                 |                                                          |
| Mailing Matheds C COURSER                                                                                              | r No. : 12121521 Courier Name : End-Ex                   |
|                                                                                                    | Couriel Name, Fed-Ex                                     |
|                                                                                                    |                                                          |
| Despend Defeath Out                                                                                                    | Unless Characterized Land Manager Tax Making             |
| Proceed Reliesh Quic                                                                                                   | Help Show Hand Log View Fee Notice                       |
|                                                                                                    |                                                          |
|                                                                                                    |                                                          |
|                                                                                                    |                                                          |
|                                                                                                    |                                                          |
|                                                                                                    |                                                          |
|                                                                                                    |                                                          |
|                                                                                                    |                                                          |
|                                                                                                    | 🔃 📝 Trusted sites   Protected Mode: Off 🛛 🖓 🔹 🔩 100% 🔹 🥢 |

Vous accéderez ainsi à l'écran Vérification du paiement de l'IRP.

#### 2. Cliquez sur **Continuer**.

| C PRIO - Permitting and Registration       | for IRP and Oversize/Overweight - Microsoft Inter                                                                                              | net Explorer provided by the Ministry of Tr                   |                                                                                                    | _ @ X                             |
|--------------------------------------------|----------------------------------------------------------------------------------------------------|---------------------------------------------------------------|----------------------------------------------------------------------------------------------------|-----------------------------------|
| COO - Attps://www.prio.mto.gt              | ov.on.ca/ONIRP/Enterprise.aspx                                                                                                    |                                                               | 💌 🔒 😽 🗶 📴 Bing                                                                                                    |                                   |
| 🗴 🍕 Convert 🕞 🔂 Select                     |                                                                                                    |                                                               |                                                                                                    |                                   |
| 🔆 Favorites 🛛 🍰 🙋 Google                   |                                                                                                    |                                                               |                                                                                                    |                                   |
| 6 PRIO - Permitting and Registration for I | RP and Oversi                                                                                                    |                                                               | 🟠 • 🔊 -                                                                                                    | 🖃 🌧 🔹 Page 🔹 Safety 🔹 Tools 🔹 🔞 🔹 |
| Welcome seanb                              | Ontario Ap                                                                                                    | plication (PROD V26.10.15) - 19 -                             | IRP Level v1.1C.30.74302                                                                                            | KMS http://www.mto.gov.on.ca      |
|                                            | Account Fleet                                                                                                    | Distance WgtGroup Vehicle Billing                             | Payment Credentials MainMenu Enquiries                                                                              |                                   |
|                                            | MESSAGE FROM LCS : E25 (ENQUIR)                                                                                                    | ) INF04F: [W] NO DENIALS EXIST AGAINST                        | THIS REGISTRANT                                                                                                    |                                   |
|                                            | IRP Payment Verification<br>Account No.: 37856<br>Expiry Month / Year: 12/2016<br>Invoice Date: 25/11/2015<br>Payment Receipt Date: 25/11/2015 | Fleet No. : 001<br>Supplement No. : 0<br>Invoice No. : 332877 | Renew F<br>Legal Name : TEST CARRIER TRAINING<br>Supplement Desc. : RENEW FLEET<br>Supplement Status : I - INVOICED | leet                              |
|                                            | CA Fees<br>Base Jurisdiction Fees : 1,389.00<br>HST : 0.00<br>NSF Fees : 0.00                                                                  | Administration Fees : 25.00<br>RST : 0.00                     | CA Jurisdiction Fees : 379.00<br>Denial Fees : 0.00<br>NET DUE : 1,793.00                                           |                                   |
|                                            | US Jurisdiction Fees : 0.00                                                                                                    | NSF Fees: 0.00                                                | NET DUE : 0.00                                                                                                    | _                                 |
|                                            | Pickup Location : 991-DOWNSVIEW<br>Mailing Method : C - COURIER                                                                                | Courier No.: 13131531<br>Proceed Add To Cart                  | Courier Name : Fed-Ex<br>Back                                                                                       |                                   |
| Done                                       |                                                                                                    |                                                               | 21 Trusted sites I Protect                                                                                          | ed Mode: Off 🛛 🕼 + 🕂 100% + 🗸     |

Vous accéderez ainsi à l'écran Paiement du panier.

3. Cliquez sur **Continuer**.

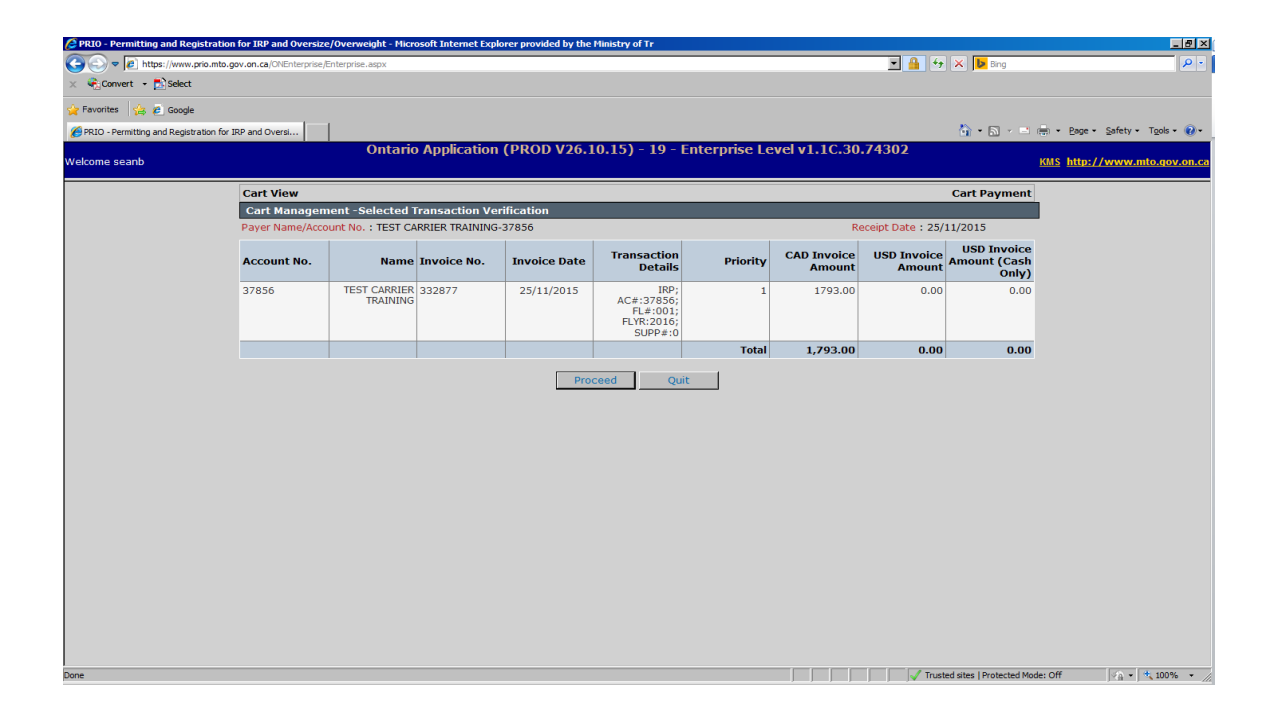

- 4. Trois options de paiement en dollars canadiens sont offertes :
  - Crédit enregistré IRP

ou

• Paiement anticipé – IRP

#### ou

• Carte de crédit

| PRIO - Permitting and Re      | gistration for IRP and Oversize/   | Overweight - Microsoft Internet Explorer pro | vided by the Ministry of Tr                  |                   |                           | _ 2 >                           |
|-------------------------------|------------------------------------|----------------------------------------------|----------------------------------------------|-------------------|---------------------------|---------------------------------|
| C C P E https://www           | prio.mto.gov.on.ca/ONEnterprise/Er | nterprise.aspx                               |                                              | ¥ 🔒 (             | 🕈 🗙 📴 Bing                | P -                             |
| 🗴 🍕 Convert 🝷 🔂 Select        | t                                  |                                              |                                              |                   |                           |                                 |
| 🐈 Favorites 🛛 🙀 🙋 Google      | e .                                |                                              |                                              |                   |                           |                                 |
| 6 PRIO - Permitting and Regis | stration for IRP and Oversi        |                                              |                                              |                   | 🚹 • 🗟 • 🖻                 | 👘 🔹 Page 🔹 Safety 👻 Tools 👻 🔞 👻 |
| Welcome seanb                 |                                    | Ontario Application (PRC                     | D V26.10.15) - 19 - Enterprise Level         | v1.1C.30.74302    |                           | KMS http://www.mto.gov.on.c     |
|                               |                                    |                                              | Total Amount E                               | Que 1,793.00 0    | .00 0.00                  | <u> -</u>                       |
|                               | Payment Detail (                   | CAD)                                         |                                              |                   |                           |                                 |
|                               | Select                             | Payment Type                                 | Payment No                                   | . Paym            | ent Amount (\$)           |                                 |
|                               |                                    | IRP Stored Credit                            |                                              |                   |                           |                                 |
|                               |                                    | IRP Pre-Paid                                 |                                              |                   | 0.00                      |                                 |
|                               |                                    | Electronic fund transfer                     |                                              |                   |                           |                                 |
|                               |                                    | Credit Card                                  |                                              |                   |                           |                                 |
|                               |                                    |                                              |                                              | Total :           | 0.00                      |                                 |
|                               |                                    |                                              |                                              | Net Amount Paid : | 0.00                      |                                 |
|                               |                                    | A                                            | dd Process Card Payment                      |                   |                           |                                 |
|                               | Payment Detail (                   | USD)                                         |                                              |                   |                           |                                 |
|                               | Select                             | Payment Type                                 | Payment No                                   | . Paym            | ent Amount (\$)           |                                 |
|                               |                                    | IRP Stored Credit                            |                                              |                   |                           |                                 |
|                               |                                    | IRP Pre-Paid                                 |                                              |                   | 0.00                      |                                 |
|                               |                                    | Electronic fund transfer                     |                                              |                   |                           |                                 |
|                               |                                    |                                              |                                              | Total :           | 0.00                      |                                 |
|                               |                                    |                                              |                                              | Net Amount Paid : | 0.00                      |                                 |
|                               |                                    |                                              | Adu                                          |                   |                           |                                 |
|                               | Electronic Delive                  | ry Channel                                   |                                              |                   |                           |                                 |
|                               |                                    | Payment Re                                   | eceipt Electronic Delivery Channel : D - PDF |                   |                           |                                 |
|                               |                                    | Proceed                                      | Refresh Quit Help                            |                   |                           |                                 |
|                               |                                    |                                              |                                              |                   |                           | -                               |
| Done                          |                                    |                                              | J                                            | 🗸 🗸 Tr.           | sted sites   Protected Mo | ode: Off 🛛 🖓 🔹 🔩 100% 🔹         |

5. Cochez la méthode de paiement que vous voulez utiliser. Pour payer par carte de crédit, cliquez sur **Traitement du paiement par carte**.

**Remarque :** Le système entrera automatiquement le montant pour vous. Une fenêtre contextuelle s'affichera pour que vous y entriez les renseignements sur votre carte de crédit.

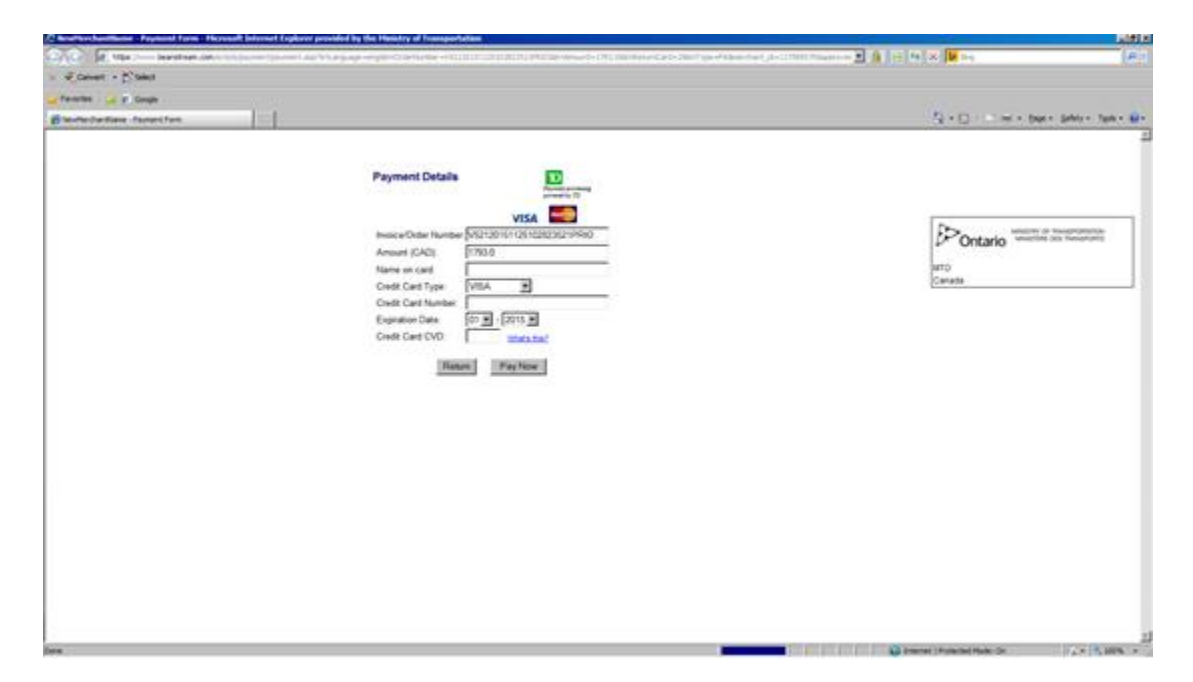

6. Entrez ces renseignements, puis cliquez sur **Payer maintenant**.

Un message de confirmation s'affichera et un reçu général sera généré dans une nouvelle fenêtre.

- 7. Enregistrez et (ou) imprimez ce reçu général, puis fermez la fenêtre.
- 8. Vous retournerez alors à l'écran Détails sur le paiement.

S'il y a lieu, cochez la méthode de paiement en dollars américains de votre choix (paiement anticipé ou crédit enregistré).

- 9. Cliquez sur **Continuer** pour effectuer le paiement.
- 10. L'écran Vérification du paiement s'affichera. Cliquez sur **Effectuer** pour terminer le paiement.